# Lucrarea 2. Utilizarea programului LTSpiceIV pt simularea circuitelor cu tranzistoare MOS si Bipolare

### **OBIECTIVE**

Scopul laboratorului este familiarizarea studenților cu mediul PSpice, simularea unor circuite simple și ințelegerea parametrilor de model ai dispozitivelor active de circuit.

Software-ul utilizat pentru prima lucrare este pachetul care încorporează LT Spice, de la adresa : <u>http://www.linear.com/designtools/software/</u>

#### **INTRODUCERE**

Circuitele propuse se vor descrie în SCHEMATIC.

### PREGĂTIRE

Se recomandă studenților utilizarea calculatoarelor personale portabile pe care va fi instalat anterior PSpice din LTspice IV descarcat de la http://www.linear.com/designtools/software/și vor fi desenate circuitele propuse pentru acest laborator. În cadrul laboratorului va fi analizată funcționarea acestora și parametrii de model ai dispozitivelor semiconductoare active.

### **MOD DE LUCRU 1.**

1. Se propune studierea următorului circuit simplu, care poate fi deschis din biblioteca

Program Files\ LTC\LTSpice IV\Examples\EDUCATIONAL\stepmodelparam.asc :

- 2. Selectați File -> Open ->. stepmodelparam.asc
- Acum, vă aflați déjà în mediul SCHEMATIC în care circuitul cu un tranzistor bipolar este gata desenat.

Vizualizați circuitul și meniurile.

- 4. Acum sunteți gata pentru a simula circuitul. Selectați Simulate ->Edit Simulation Command Acum puteți vizualiza analiza DC Sweep, cu care ati fost familiarizați în lucrarea precedentă, dar mai complex, variind 2 surse. Prima Linie de comandă afişată sub circuit descrie exact această analiză.
- 5. Pentru acest circuit simplu, mai există şi o a doua linie de comandă. Pentru început o vom şterge prin simpla poziţionare pe ea şi Click dreapta şi vom salva fişierul cu un alt nume într-un director de lucru permis . (sau o comentam dand pe ea clic dreapta si bifand in fereastra - "Comment".)
- Acum edităm prima linie și o reducem la .dc V1 0 10 10m
- 7. Din meniul Simulate -> Run.
- 8. Din meniul View ->Visible Traces
- 9. Alegem I(I1) TEMA 1. Ce reprezintă această curbă?

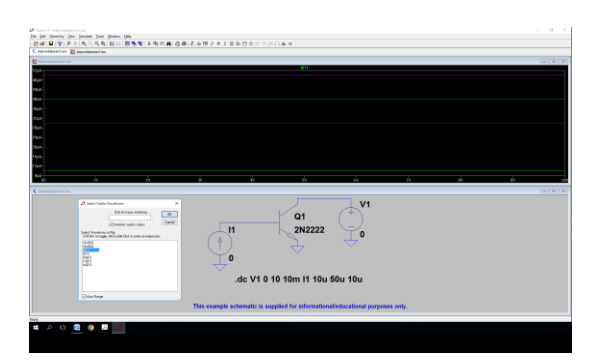

G

### Lucrarea 2 de Laborator

### Modele pentru SPICE ale dispozitivelor semiconductoare

TEMA 2. Ștergeți această curbă . Indicație selectați eticheta curbei din mijloc sus; dati 1+1clic. Adaugati curba V(B,Q1). In ce regim evolueaza tranzistorul?

10. Acum reedităm prima linie și o aducem la forma inițială.

.dc V1 0 10 10m l1 10u 50u 10u

Dati Run si re-afisati I(I1).

**TEMA 3.** Ce reprezintă aceste curbe? De ce sunt 5 curbe afișate? Înțelegeți forma complexa comenzii, facand mici modificari.

#### 11. Ștergeți curbele. Afișați IC(Q1).

#### 12. Reveniți la fișierul original cu cele 2 comenzi active. (activati comanda 2-a: .step NPN 2N2222(Vaf) 100 50 25

**TEMA 4.** Căutați în HELP comanda ".step" din a doua linie. In Help-ul din Schematics dati ->Help Topics -> sus alegeti din cele 3 pe Search -> scrieti .step -> apare o lista cu .AC... .step -> faceti clic pe .step -> da ca mai jos.

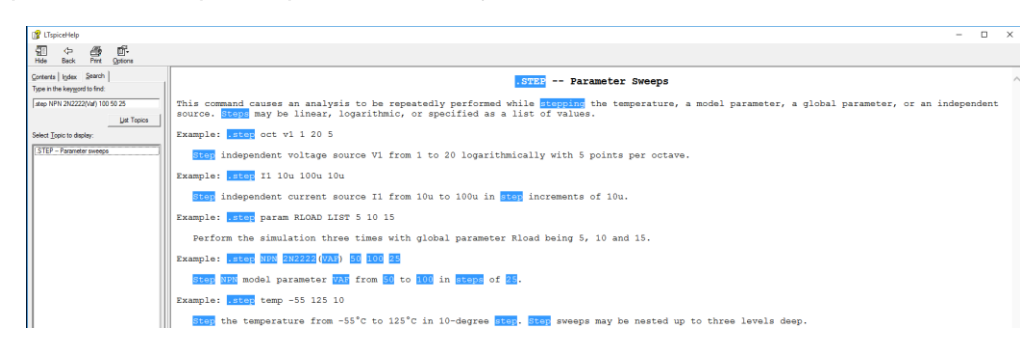

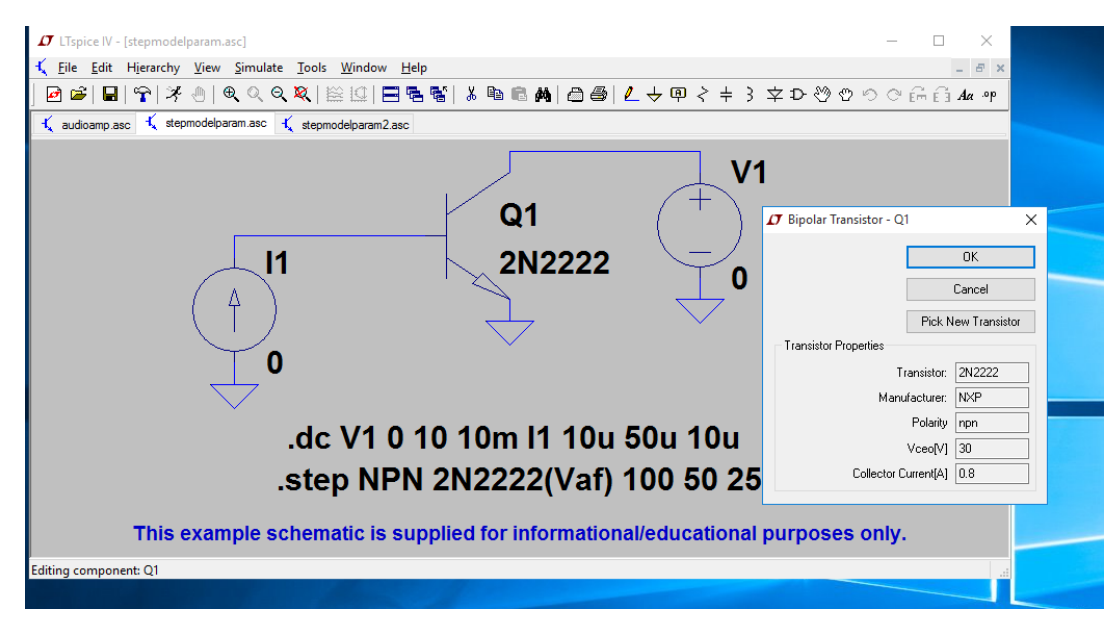

13. Selectați modelul de tranzistor prin poziționare și click dreapta

*TEMA 4.* Refaceți a doua linie de comandă, variind βF conform anexei, pagina 4, de la valoarea de 35 la valoarea de 105. Rulați și notați rezultatele. (ex. .step NPN 2N2222(BF) 35 105 35).

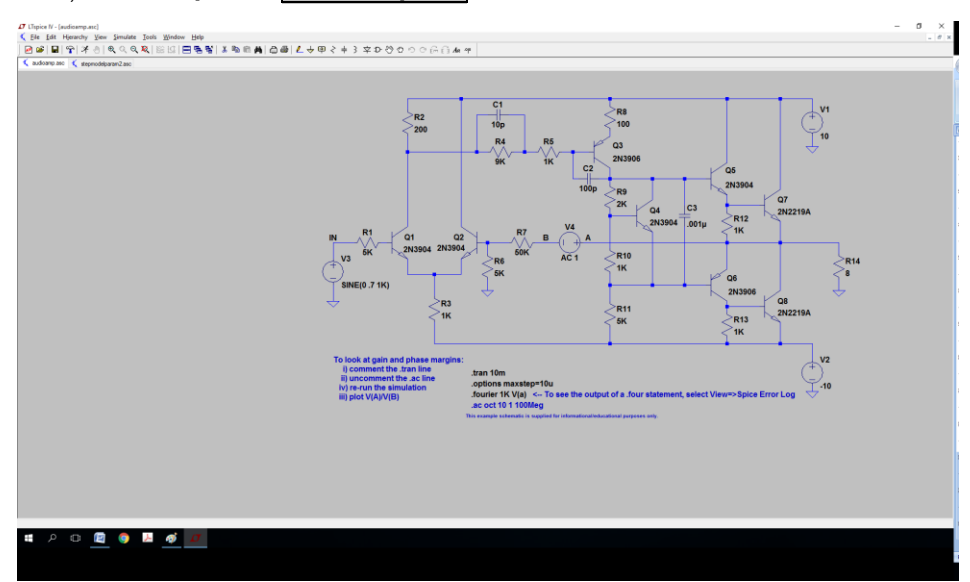

#### 14. Selectați File -> Open ->. audioamp.asc

#### 15. Explicați comanda .ac oct 10 1 100Meg.

Comanda face posibila estimarea amplificarii in tensiune nu numai la frecvente medii, cum ati calculat la seminar, ci la orice frecventa doriti. Mai intai vizualizati "Netlistul" asociat circuitului: View -> Spice Netlist. Observati aici denumirile nodurilor care va intereseaza. Inspectati curba VA/VB functie de frecventa. Extrageti frecventa la care amplificarea scade cu 3dB.

**TEMA 5.** Vizualizati ca pe osciloscop, semnalele in nodul IN si in nodul de iesire pe R14. Ce analiza si ce parametrii ati setat?

### **MOD DE LUCRU 2.**

Realizați in LT Spice și simulați circuitul următor cu un tranzistor MOS.

Rezultatele analizei .OP (psf) apare in fig. dreapta. NOTATI in referat valorile psf obtinute de Dvs in LTSpice.

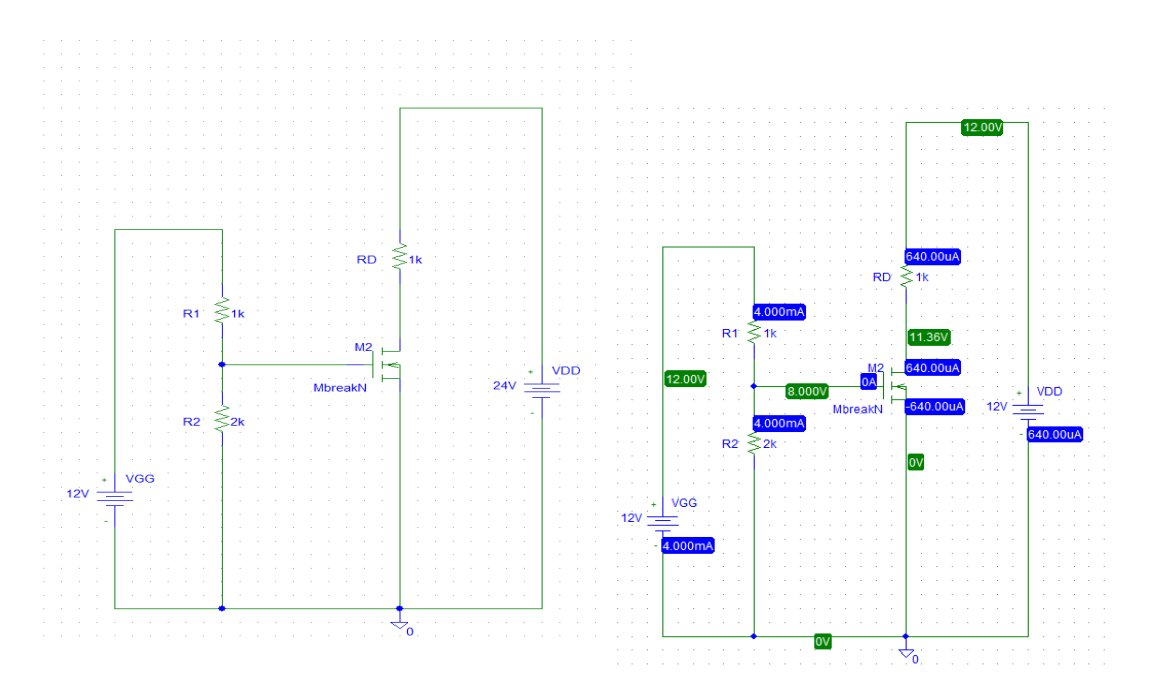

### (a) Caracteristica de transfer $I_D - V_{GS}$

Această caracteristică se obține prin menținerea constantă a tensiunii  $V_{DD}$  și variația tensiunii  $V_{GG}$  între 0,1 V și 12 V cu un pas de 0,1V. Se simulează caracteristica de transfer  $I_D - V_{GS}$  ce are drept ecuație :

$$I_{\rm D} = \frac{k_{\rm n}}{2} (V_{\rm GS} - V_{\rm T})^2$$
(1)

**TEMA 6.** Se observă că I<sub>D</sub> are valori nenule, practic de peste 1uA, pentru V<sub>GS</sub> > V<sub>T</sub> ceea ce este în concordanță cu legile tranzistorului TEC-MOS, (exemplu ca in fig. 3). NOTATI tensiunea de prag extrasa de pe curba simulata I<sub>D</sub>-V<sub>GS</sub> acolo unde I<sub>D</sub> devine 1uA. Apoi din psf cititi ID, VGS si utilizati modelul (1) pentru a extrage parametrul k<sub>n</sub>. NOTATI deducerea lui k<sub>n</sub>.

De fapt, putem vedea si caracteristica la scala log in fig. 3 (dr-b), pentru a observa fenomenul de "conductie sub prag".

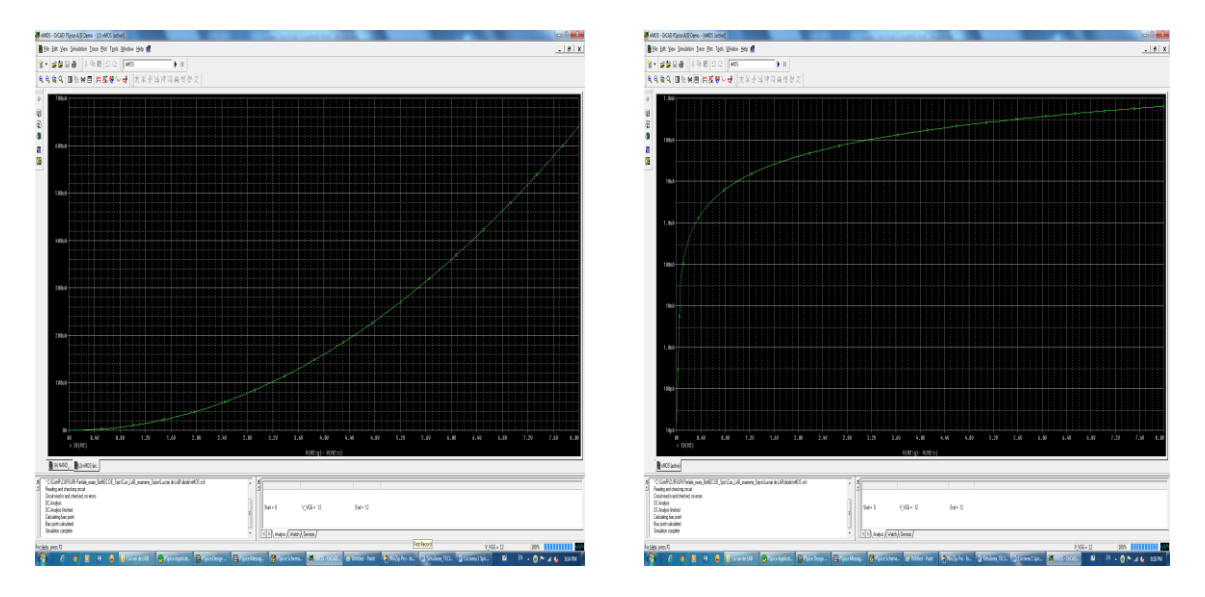

Fig. 3. Exemple de caracteristici de transfer simulate la scale liniare (stg-a) si log (dr-b).

Obs: Se cere si SS in conductia sub prag: de ex cand crt ID scade de la 1uA la 0.1uA adica 100nA -> Vgs scade cam de la 332mV la 132mV --> SS~200mV/decada. Se parcurge graficul log cu cursorul pentru a citi exact. Parametrul SS minim la un tranzistor ideal, se demonstreaza la teorie ca nu poate scadea sub 60mV/dec.

TEMA 7. Extrageti parametrul SS al conductiei sub prag la tranzistorul utilizat de Dvs in simulari.

#### (b) Caracteristica de iesire.

Tot pe schema anterioara, va rugam sa mentineti constanta tensiunea VGG=12V si sa variaati alta tensiune pt obtinerea ID-VDS la un VGS=ct. Dupa simulare, adaugati graficul ID(M2) in functie de VDS, ca in fig.4.

5

G)

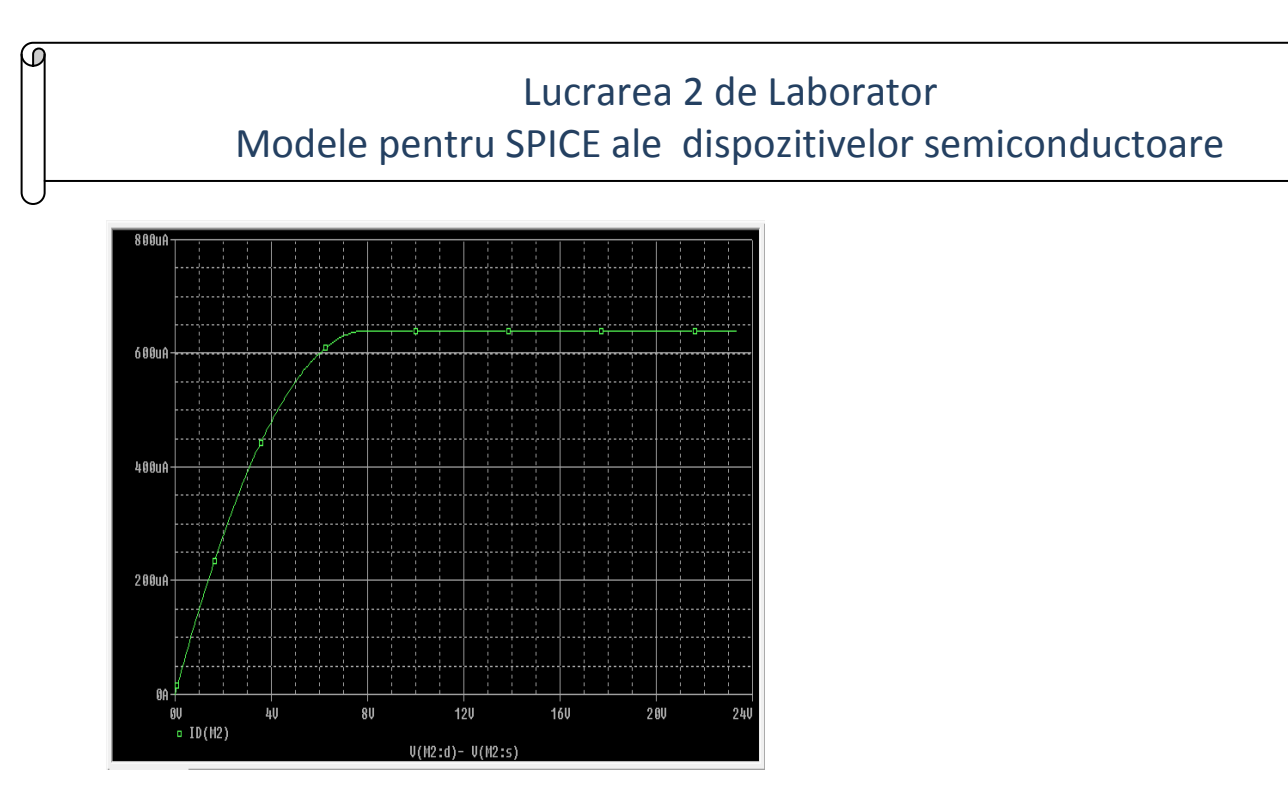

Fig.4. Exemplu de caracteristica ID-VDS.

**TEMA 8.** Extrageti si NOTATI de pe graficul Dvs, parametrii: tensiunea de intrare in saturatie a tranzistorului VDsat, parametrul  $\lambda$  din regimul de saturatie si rezistenta dinamica r<sub>ds</sub>.

Obs. Tens. VDsat = VGS-VT iar  $\lambda$  cam tinde la zero si rds -> infinit.

### MOD DE LUCRU 3.

Realizați următoarea oglindă dublă de curent. Simulați și vizualizați Vout

TEMA 9. Modificați lungimea și lățimea canalului apoi simulați și vizualizați Vout.

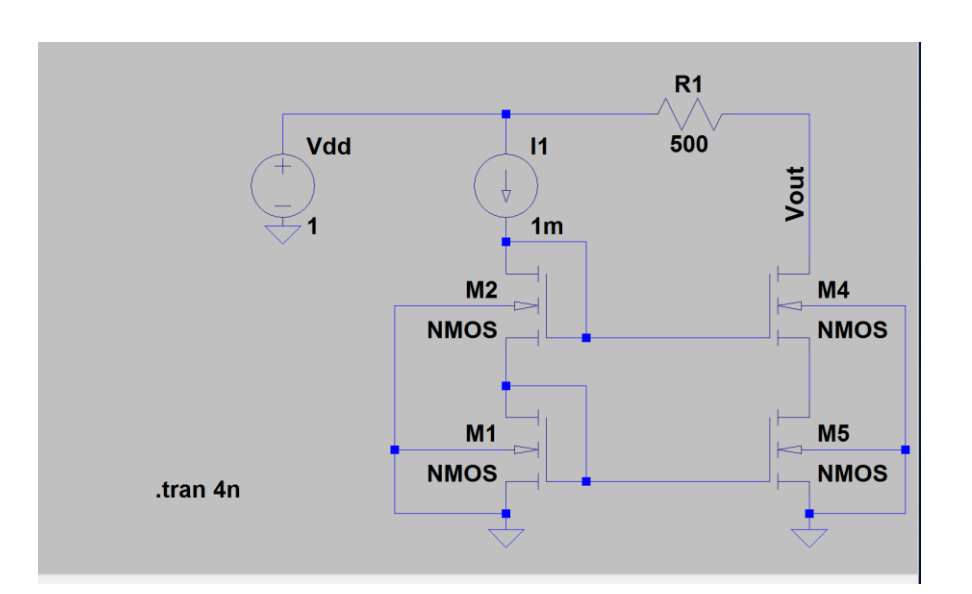

ନ୍ଦ

16. Schimbați modelul tranzistorului. Pentru aceasta folosiți biblioteca log018.1. Inserați o directivă din meniul Edit, SPICE Directive. Apoi tastati calea bibliotecii și tipul de tensiune de alimentare, de exemplu inserați una din comenzile exemplu:

EXEMPLUL1 .lib '/home/user/log018.l' TT pentru 1.8V tranzistoare N sau PMOS EXEMPLUL2 .lib '/home/user/log018.l' TT\_3V pentru 3.3V tranzistoare N sau PMOS

\*Se mai pot folosi următoarele tipuri de tranzistoare:

| TT : typical model for 1.8V devices                   |
|-------------------------------------------------------|
| SS : Slow NMOS Slow PMOS model for 1.8V devices       |
| FF : Fast NMOS Fast PMOS model for 1.8V devices       |
| SF : Slow NMOS Fast PMOS model for 1.8V devices       |
| FS : Fast NMOS Slow PMOS model for 1.8V devices       |
| TT_3V : typical model for 3.3V devices                |
| SS_3V : Slow NMOS Slow PMOS model for 3.3V devices    |
| FF_3V : Fast NMOS Fast PMOS model for 3.3V<br>devices |
| SF_3V : Slow NMOS Fast PMOS model for 3.3V devices    |
| FS_3V : Fast NMOS Slow PMOS model for 3.3V devices    |

| •                                            |
|----------------------------------------------|
| TT_NA : typical model for 1.8V native NMOS   |
| SS_NA : Slow NMOS for 1.8V native NMOS       |
| FF_NA : Fast NMOS for 1.8V native NMOS       |
| SF_NA : Slow NMOS for 1.8V native NMOS       |
| FS_NA : Fast NMOS for 1.8V native NMOS       |
| TT_3VNA : typical model for 3.3V native NMOS |
| SS_3VNA : Slow NMOS for 3.3V native NMOS     |
| FF_3VNA : Fast NMOS for 3.3V native NMOS     |
| SF_3VNA : Slow NMOS for 3.3V native NMOS     |
| FS_3VNA : Fast NMOS for 3.3V native NMOS     |
|                                              |

Adăugați directive, plasați un transistor MOS standard din bibliotecă, apoi cu comanda Pick New MOSFET, înlocuiți-l cu alt model.

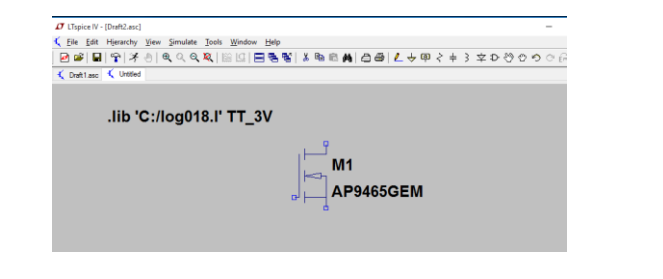

![](_page_6_Picture_8.jpeg)

**TEMA10**. Explicați și experimentați cum se poate schimba tensiunea de prag a tranzistorului din biblioteca externă.

A

### Exercitii suplimentare in LTSpice , la Lucrarea 2

Exercitiul 2. Studiul in Spice al portii logice NAND realizata c-MOS.

O poarta NAND (Not AND) este o celula de baza in implementarea circuitelor integrate digitale. Implementarea ei cu tranzistoare MOS atat cu canal n cat si cu canal p (tehnologia MOS complementara sau c-MOS) se observa in fig. 6. La etajul superior avem 2 tranzistoare MOS cu canal p in paralel, iar la etajul inferior avem 2 tranzistoare MOS cu canal n plasate in serie. Cele 2 intrari ale portii NAND sunt pe portile tranzistoarelor si sunt comandate de sursele de tensiune de tip pwl: V1 si V2, iar iesirea portii este in punctul median V indicat pe schema, fig. 6.

![](_page_7_Figure_4.jpeg)

Fig. 6. Schema unei celule NAND de tip c-MOS.

8

G

Daca oricare din intrari este pe 0-logic, adica 0V --> macar unul din tranzistoarele n este blocat, iar cel putin unul din tranzistoarele p conduc si aduc la iesire potentialul VDD - adica 1-logic.

Doar daca pe ambele intrari avem 1-logic, atunci cele cu canal p sunt blocate, iar cele cu canal n conduc si fiind in serie aduc la iesire potentialul Vss = masa, adica 0-logic. Pentru analiza semnalelor care comuta intre 1 si 0-logic in timp, vom utiliza surse de tensiune de tip pwl. Aleg un pas de timp t=5ns, iar analiza o putem extinde intre 0ns pana la 100ns, timp in care V1 si V2 comuta intre 0V si 5V.

Noi trebuie sa verificam tabela de adevar a portii care este:

| V1 | V2 | V (out) |
|----|----|---------|
| 0  | 0  | 1       |
| 0  | 1  | 1       |
| 1  | 0  | 1       |
| 1  | 1  | 0       |

Dupa ce editati schema din fig. 6, setati pentru sursele pwl de tensiune urmatoarele valori, ca in netlistul urmator:

\* Schematics Netlist \*

M\_M1 \$N 0003 \$N 0001 \$N 0002 \$N 0003 MbreakP M\_M3 \$N\_0002 \$N\_0001 \$N\_0004 \$N\_0004 MbreakN \$N\_0003 0 5V V\_VDD \$N 00010 V V1 +PWL 0n 0 35n 0 40n 5 100n 5 \$N 0004 \$N 0005 0 0 MbreakN M M6 \$N\_0003 \$N\_0005 \$N\_0002 \$N\_0003 MbreakP M\_M2 V\_V2 \$N\_0005 0 +PWL 0n 0 10n 0 15n 5 25n 5 30n 0 40n 0 45n 0 50n 5 60n 5 100n 5

\*\*\*\*\*\*

NOTATI un tabel cu tensiunile V1, V2 si Vout exprimate in volti, care sa confirme tabela de adevar.

Notati valorile curentilor de drena prin tranzistoarele MOS. Cum explicati ca curentii au valori extrem de mici prin toate tranzistoarele? In ce regim totusi circuitele CID consuma energie electrica ?

VERIFICATI ca apar curenti in regimul de comutatie. Trebuie sa obtineti o figura simulata ca fig. 7.

![](_page_9_Picture_2.jpeg)

Fig. 7. Curentii prin poarta NAND.

Exercitiul 3. Analiza statica si dinamica a unui circuit cu tranzistoare bipolare.

Se analizeaza un circuit amplificator in configuratie Darlington cu doua tranzistoare bipolare.

Modelul implicit al tranzistorului 2N2222 este:

| .model Q2N222 | 22-X NPN(Is=14.  | 34f Xti=3 Eg=1.1  | 1 Vaf=74.03 Bf=255.9 Ne=1.307 |   |
|---------------|------------------|-------------------|-------------------------------|---|
| +             | Ise=14.34f Ikf=. | 2847 Xtb=1.5 Br   | =6.092 Nc=2 Isc=0 Ikr=0 Rc=1  |   |
| +             | Cjc=7.306p Mjc   | =.3416 Vjc=.75 F  |                               | 5 |
| +             | Tr=46.91n Tf=4   | 11.1p ltf=.6 Vtf= | 1.7 Xtf=3 Rb=10)              |   |
| *             | National         | pid=19            | case=TO18                     |   |
| *             | 88-09-07 bam     | creation          |                               |   |
|               |                  |                   |                               |   |

Acum vom rezolva urmatoarea problema (problema 7-5.2 din cartea Spice CR, FB, AR). Se da schema din fig. 8. Se cunosc parametrii tranzistoarelor bipolare ( $V_{BE}$ =0.6V,  $\beta_{F}$ =100). Se cere: (a) psf; (b) valoarea limita a lui Rc cand celelalte rezistente au valorile din figura, pt ca ambele tranzistoare sa ramana in RAN; (c) Av si frecventele limita de sus si de jos pentru amplificarea in tensiune si evaluare zgomot, (d) Zi, Zo; (e) vizualizarea semnalui de intrare si iesire simultan; (f) analiza Fourier - in cadrul Analizei Transient de la pct. e - unde am semnale in functie de timp.

#### Mod de lucru.

Se editeaza schema din figura 8. (a) Realizati mai intai analiza psf a acestei probleme de CEF, dar cu ajutorul Spice, bifand la Analysis - Setup - optiunea "Bias Point Details".

![](_page_10_Figure_3.jpeg)

Fig. 8. Circuit amplificator cu tranzistoare bipolare.

Rezultatul analizei psf exemplificat se vede in fig. 9. Dvs va NOTATI datele dvs pt psf al fiecarui tranzistor, adica pt fiecare tranzistor - 3 curenti si 3 tensiuni.

(b) Urmatoarea analiza este: se cunosc toate rezistentele din fig. 8, mai putin rezistenta Rc care se cere sa se proiecteze, astfel incat tranzistoarele Q1 si Q2 sa ramana in RAN.

#### Mod de lucru.

Se fixeaza manual pe rand Rc=10 $\Omega$ , 100 $\Omega$ , 1k, 5k, 10k, 20k si se vede VCE1,2 pana ies din RAN. (de ex. la Rc=20k -> Q2 e in RAN dar Q1 e in sat; pt Rc = 5k inca Q2 e in sat. Dar pt Rc=1k sunt amandoua in RAN. E clar ca solutia lui Rc limita trebuie cautata intre 1k $\Omega$  si 5k $\Omega$ .

(c) Se cere Av.

ſ

#### Mod de lucru.

Se editeaza (sau se incarca ) fisierul cu schema din fig.8. Se seteaza valorile  $\beta$ F = 100, dupa cum este in textul problemei, pt ambele tranzistoare. Se da Analysis -> Setup -> AC Sweep - in fereastra se da: AC sweep - decadic, intre 10Hz si 1000kHz cu 101pct /decada, OK. Apoi Simulate. (Obs. sursa alternativa sa fie de tip VAC !). La Add Trace veti selecta pe post de Av o expresie de tipul: (VQ1:c) / (VQ1:b).

![](_page_11_Figure_4.jpeg)

Fig. 9. Exemplu de analiza psf cand s-au folosit parametrii impliciti ai tranzistoarelor ( $\beta_F$ =255 etc).

ഹ

![](_page_12_Figure_0.jpeg)

Fig. 10. Exemplu de variatie a tensiunilor VCE1 si VCE2 in functie de Rc. Gama acceptabila pt Rc este aceea ce asigura ambele VBC < 0V si VBE >0V.

Daca se utilizeaza parametrii impliciti nemodificati ai tranzistarelor se obtine un Av -simulat de 63 la 1kHz, ca in fig. 11. Dvs NOTATI valoarea obtinuta de Dvs, cand ati luat parametrii tranzistoarelor impuse ca in problema (cu  $\beta$ F = 100).

Tot de pe acest grafic, notati frecventele fs si fj la care amplificarea scade de 0.707ori fata de platoul maxim.

ഹ

![](_page_13_Figure_1.jpeg)

Fig. 11. Exemplu de simulare a amplificarii in tensiune Av.

ſ

(d) **Mod de lucru**. Pentru simularea lui Zi, lasam acelasi circuit si acelasi tip de analiza, si daca V4 este notatia in Schematics a sursei AC, la Add Trace vom selecta o functie de tipul: V(V4:+)/I(V4), adica Zi, ca in fig. 12. NOTATI valoarea lui Zi la 3 frecvente: la frecvente medii (pe palier), la frecvente inalte si la frecvente joase. Explicati acasa, in referat, de ce Zi creste la frecvente joase, si de tinde la zero la frecvente inalte.

![](_page_14_Figure_1.jpeg)

Fig. 12. Simularea lui Zi.

D

Calculul lui Zo impune modificarea circuitului, si anume prin pasivizarea generatoarelor de tensiune. Aplicand in loc de sarcina RI o sursa VAC de 100mV si pasivizand Vin, obtinem circuitul din fig. 13. Daca sursa AC este V5, noi vom afisa pe Zo ca o functie de tipul: V(V5:+)/I(V5), fig. 13.

![](_page_15_Figure_1.jpeg)

Fig. 13. Schema lui Zo si impedanta Zo simulata.

(e) vizualizarea semnalui de intrare si iesire simultan;

#### Mod de lucru.

.C

In schema de simulare a lui Av, inlocuim sursa VAC care era pe post de V1, cu o sursa sinusoidala - **Vsin** cu Voff=0, Vamplit=0.01V si FREQ=1k si alegand analiza Transient intre Oms si 20ms, rezulta si semnalul mic de intrare si semnalul amplificat de iesire, fiecare cu componenta sa continua, fig. 14. Gasiti un mod de a reprezenta cele doua tensiuni fara componenta continua, ca in fig. 15. Indicatie - am nevoie de condensatoare de cuplaj la intrare si iesire.

![](_page_16_Picture_1.jpeg)

ſ

Fig. 14. Tensiunea de iesire V(Q1:c) si tensiunea de intrare V(Q1:b) in functie de timp, la Rc=1 $k\Omega$ , cu componente continue.

![](_page_16_Figure_3.jpeg)

Fig. 15. Schema de simulat si semnalele Vin si Vout fara componenta continua, centrate pe OV si unde se vede inversia de faze.

(f) analiza Fourier. Aceasta analiza implica calculul transformatei Fourier, utilizand algoritmul FFT, pentru un semnal electric variabil in timp, ales din schema.

#### Mod de lucru.

Analiza Fourier se poate selecta in cadrul analizei Transient. Aici bifam in plus: Analysis - Setup -Transient - si apoi selectam analiza in timp de la 0 la 20ms, dar bifam si Fourier, si alegem frecventa centrala (1kHz), numarul de armonice (2) si Output variab: V(Q1:c). Apoi ok. Dupa Simulate, dau Add Trace, vizualizam V(Q1:c) in timp. Si apoi vrem pt acest semnal si transformata sa Fourier - dam Trace -Fourier - acum aleg V(Q1:c) si ok. Rezulta grafic ca in fig. 16.

![](_page_17_Figure_4.jpeg)

Fig. 16. Analiza Fourier a semnalului de iesire V(Q1:c).

### **ANEXA**

D

![](_page_18_Picture_2.jpeg)

DISCRETE SEMICONDUCTORS

|         | NPN s                                                                                                    | switching transist                                                                                                    | tors                                                                                                |           |                | 2N222                                        | 2; 2N2                                                                                                    | 22224                                                                                       |
|---------|----------------------------------------------------------------------------------------------------|----------------------------------------------------------------------------------------------------|----------------------------------------------------------------------------------------------------|-----------|----------------|----------------------------------------------|----------------------------------------------------------------------------------------------------|---------------------------------------------------------------------------------------------|
|         | FEATURES                                                                                                    | 8                                                                                                    |                                                                                                    | PINNING   |                |                                              |                                                                                                    |                                                                                             |
|         | High curr                                                                                                   | rent (max. 800 mA)                                                                                                    |                                                                                                    | PIN       | 1              | DESCR                                        |                                                                                                    |                                                                                             |
|         | · Low volta                                                                                                 | age (max. 40 V).                                                                                                    |                                                                                                    | 1         | emitter        |                                              |                                                                                                    |                                                                                             |
|         |                                                                                                    |                                                                                                    |                                                                                                    | 2         | base           |                                              |                                                                                                    |                                                                                             |
|         | APPLICAT                                                                                                    | IONS                                                                                                    |                                                                                                    | 3         | collector,     | connected                                    | to case                                                                                                    |                                                                                             |
| 3       | <ul> <li>Linear amplification and switching.</li> </ul>                                                     |                                                                                                    |                                                                                                    |           |                |                                              |                                                                                                    |                                                                                             |
|         |                                                                                                    | 23454                                                                                                    |                                                                                                    |           |                |                                              |                                                                                                    |                                                                                             |
| 1       | DESCRIPT                                                                                                    | ION                                                                                                    |                                                                                                    | a+1.      |                |                                              |                                                                                                    | 3                                                                                           |
| 1       | NPN switch                                                                                                  | ing transistor in a TO-18 me                                                                                                    | etal package.                                                                                       | 200       |                |                                              | : (                                                                                                    | n                                                                                           |
|         |                                                                                                    |                                                                                                    |                                                                                                    | Fig.1 S   | Simplified out | иш<br>line (TO-1                             | 054<br>8) and syr                                                                                                    | 1<br>nbol.                                                                                  |
|         |                                                                                                    |                                                                                                    |                                                                                                    | Fig.1 5   | Simplified out | Ine (TO-1                                    | 084<br>8) and syr                                                                                                    | 1<br>nbol.                                                                                  |
| 6       | QUICK RE                                                                                                    | FERENCE DATA                                                                                                    |                                                                                                    | Fig.1 5   | Simplified out | Ine (TO-1                                    | 8) and syr                                                                                                    | nbol.                                                                                       |
| -       | QUICK RE<br>SYMBOL<br>VCBO                                                                                  | FERENCE DATA PARAMETER collector-base voltage                                                                                                    | open emitter                                                                                        | Fig.1 5   | Simplified out | Ine (TO-1                                    | 8) and syr                                                                                                    | nbol.                                                                                       |
| -       | QUICK RE<br>SYMBOL<br>V <sub>CBO</sub>                                                                      | PARAMETER<br>2N2222                                                                                                    | open emitter                                                                                        | Fig.1 S   | Simplified out | MIN.                                         | <ul> <li>(284)</li> <li>8) and syr</li> <li>MAX.</li> <li>60</li> </ul>                                                                                                    | nbol.                                                                                       |
| 400.20  | QUICK RE<br>SYMBOL<br>V <sub>CBO</sub>                                                                      | FERENCE DATA<br>PARAMETER<br>collector-base voltage<br>2N2222<br>2N2222A                                                                                                    | open emitter                                                                                        | Fig.1 5   | Simplified out | MIN.                                         | <ul> <li>MAX.</li> <li>60</li> <li>75</li> </ul>                                                                                                    | uni<br>v<br>v                                                                               |
| /ay 29  | QUICK RE<br>SYMBOL<br>V <sub>CBO</sub>                                                                      | PERENCE DATA PARAMETER collector-base voltage 2N/2222 2N/222A collector-emitter voltage                                                                                                    | open emitter                                                                                        | Fig.1 5   | Simplified out | MIN.                                         | <ul> <li>8) and syr</li> <li>MAX.</li> <li>60</li> <li>75</li> </ul>                                                                                                    | UNI<br>V<br>V                                                                               |
|         | QUICK REI<br>SYMBOL<br>VCBO<br>VCEO                                                                         | FERENCE DATA PARAMETER collector-base voltage 2N2222 2N2222A collector-emiter voltage 2N2222                                                                                                    | open emitter<br>open base                                                                           | Fig.1 5   | Simplified out | MIN.                                         | <ul> <li>8) and syr</li> <li>MAX.</li> <li>60</li> <li>75</li> <li>30</li> </ul>                                                                                                    | UNI<br>V<br>V<br>V                                                                          |
|         | QUICK RE<br>SYMBOL<br>VCBO<br>VCEO                                                                          | FERENCE DATA<br>PARAMETER<br>collector-base voltage<br>2N2222<br>2N2222A<br>collector-emitter voltage<br>2N2222<br>2N2222A                                                                                                    | open emitter                                                                                        | Fig.1 S   | Simplified out | Min.                                         | <ul> <li>8) and syr</li> <li>MAX.</li> <li>60</li> <li>75</li> <li>30</li> <li>40</li> </ul>                                                                                                    | UNI<br>V<br>V<br>V<br>V                                                                     |
|         | QUICK REI<br>SYMBOL<br>VCBO<br>VCEO                                                                         | FERENCE DATA<br>PARAMETER<br>collector-base voltage<br>2N2222<br>2N22222<br>2N22222<br>2N2222A<br>collector-emitter voltage<br>2N2222A<br>collector current (DC)                                                                                                    | open emitter                                                                                        | Fig.1 5   | Simplified out | MIN.                                         | <ul> <li>8) and syr</li> <li>MAX.</li> <li>60</li> <li>75</li> <li>30</li> <li>40</li> <li>800</li> </ul>                                                                                                    | V<br>V<br>V<br>V<br>V<br>V<br>V<br>V                                                        |
| /lay 29 | QUICK RE<br>SYMBOL<br>VCBO<br>VCEO<br>IC<br>Ptot                                                            | FERENCE DATA<br>PARAMETER<br>collector-base voltage<br>2N2222<br>2N2222A<br>collector-emitter voltage<br>2N2222A<br>collector current (DC)<br>total power dissuption                                                                                                    | open emitter<br>open base<br>Tamb < 25 °C                                                           | Fig.1 S   | Simplified out | MIN.                                         | <ul> <li>8) and syr</li> <li>MAX.</li> <li>60</li> <li>75</li> <li>30</li> <li>40</li> <li>800</li> <li>500</li> </ul>                                                                                                    | V<br>V<br>V<br>V<br>V<br>V<br>V<br>V<br>V<br>V<br>V<br>V<br>V<br>V<br>V<br>V<br>V<br>V<br>V |
| /ay 29  | QUICK RE<br>SYMBOL<br>Vcbo<br>Vcbo<br>Ic<br>Ptot<br>hFE                                                     | FERENCE DATA<br>PARAMETER<br>collector-base voltage<br>2N2222<br>2N2222A<br>collector-emitter voltage<br>2N22222<br>2N2222A<br>collector current (DC)<br>total power dissipation<br>DC current gain                                                                                                    | open emitter<br>open base<br>T <sub>areb</sub> ≤ 25 °C<br>I <sub>C</sub> = 10 mA, V <sub>CE</sub> : | Fig.1 s   | Simplified out | MIN.<br>-<br>-<br>-<br>-<br>-<br>75          | MAX.           60           75           30           40           800           500                                                                                                    | V<br>V<br>V<br>V<br>V<br>MA<br>mW                                                           |
| May 29  | <b>QUICK RE</b><br><u>SYMBOL</u><br>Vсво<br>Vсво<br>Vссо<br>Ic<br>Ptot<br>h <sub>FE</sub><br>f <sub>T</sub> | PERENCE DATA<br>PARAMETER<br>collector-base voltage<br>2N2222<br>2N2222<br>2N2222A<br>collector-emitter voltage<br>2N2222<br>2N2222A<br>collector-urrent (DC)<br>total power dissipation<br>DC current gain<br>transition frequency                                                                                                    | open emitter           open base           Ic = 10 mA; Vcc;           Ic = 20 mA; Vcc;              | Fig.1 5   | Simplified out | Min.<br>-<br>-<br>-<br>-<br>75               | <ul> <li>8) and syr</li> <li>8) and syr</li> <li>60</li> <li>75</li> <li>30</li> <li>40</li> <li>800</li> <li>500</li> <li>-</li> </ul>                                                                                                    | V<br>V<br>V<br>V<br>MA<br>mW                                                                |
| /ay 29  | <b>QUICK REI</b><br><b>SYMBOL</b><br>Vcво<br>Vcво<br>Vcео<br>Ic<br>Ptot<br>hFE<br>fT                        | FERENCE DATA<br>PARAMETER<br>collector-base voltage<br>2N2222<br>2N2222A<br>collector-emitter voltage<br>2N2222<br>AV2222A<br>collector-emitter voltage<br>2N2222<br>Collector-emitter voltage<br>2N2222<br>Collector-emitter voltage<br>2N2222<br>2N2222<br>2N222<br>2N2222<br>2N2222<br>2N2222<br>2N2222<br>2N2222<br>2N2222<br>2N2222<br>2N2222<br>2N222<br>2N222<br>2N2222<br>2N222<br>2N222<br>2N222<br>2N222<br>2N222<br>2N222<br>2N222<br>2N222<br>2N222<br>2N222<br>2N222<br>2N222<br>2N222<br>2N222<br>2N222<br>2N222<br>2N222<br>2N222<br>2N222<br>2N222<br>2N222<br>2N222<br>2N22<br>2N222<br>2N222<br>2N222<br>2N222<br>2N222<br>2N22<br>2N22<br>2N22<br>2N22<br>2N2<br>2N2<br>2N2<br>2N2<br>2N2<br>2N2<br>2N2<br>2N2<br>2N2<br>2N2<br>2N2<br>2N2<br>2N2<br>2N2<br>2 | open emitter           open base           Tamb < 25 °C                                             | 5         | Simplified out | MIN.<br>-<br>-<br>-<br>-<br>75<br>250        | MAX.           60           75           30           40           500           -                                                                                                    | V<br>V<br>V<br>V<br>MHz                                                                     |
| /łay 29 | <b>2UICK RE</b><br><b>SYMBOL</b><br>VCB0<br>VCE0<br>IC<br>Ptot<br>hFE<br>f <sub>T</sub>                     | FERENCE DATA<br>PARAMETER<br>collector-base voltage<br>2N2222<br>2N2222A<br>collector-servitler voltage<br>2N2222A<br>collector current (DC)<br>total power dissipation<br>DC current gain<br>transition frequency<br>2N2222A                                                                                                    | open emitter           open base           Tamb < 25 °C                                             | 0NDITIONS | Simplified out | MIN.<br>-<br>-<br>-<br>-<br>75<br>250<br>300 | <ul> <li>MAX.</li> <li>60</li> <li>75</li> <li>30</li> <li>40</li> <li>800</li> <li>500</li> <li>-</li> <li>-</li>     &lt;</ul> | I UNI<br>mbol.                                                                              |

| os Semiconductors | Product specification |
|-------------------|-----------------------|
|-------------------|-----------------------|

The second

СНА

MAX. UNIT

MIN.

60 V 75 V Product specification

2N2222; 2N2222A

NPN switching transistors

Philips Semiconductors

#### NPN switching transistors 2N2222; 2N2222A

LIMITING VALUES

Phil

Philips Semiconductors

| SYMBOL           | PARAMETER                                   | CONDITIONS   |  |
|------------------|---------------------------------------------|--------------|--|
| V <sub>CBO</sub> | collector-base voltage<br>2N2222<br>2N2222A | open emitter |  |
| V <sub>CEO</sub> | collector-emitter voltage<br>2N2222         | open base    |  |

| VCEO             | collector-emitter voltage<br>2N2222 | open base                 | -   | 30   | v  |
|------------------|-------------------------------------|---------------------------|-----|------|----|
|                  | 2N2222A                             |                           |     | 40   | ٧  |
| VEBO             | emitter-base voltage                | open collector            |     |      |    |
|                  | 2N2222                              |                           | 2   | 5    | V  |
|                  | 2N2222A                             |                           | -   | 6    | V  |
| lc               | collector current (DC)              |                           | -   | 800  | mA |
| CM               | peak collector current              |                           | -   | 800  | mA |
| BM               | peak base current                   |                           | -   | 200  | mA |
| Ptot             | total power dissipation             | T <sub>amb</sub> ≤ 25 °C  | -   | 500  | mW |
|                  |                                     | T <sub>case</sub> ≤ 25 °C | 77  | 1.2  | W  |
| T <sub>stg</sub> | storage temperature                 |                           | 65  | +150 | °C |
| Tj               | junction temperature                |                           | 2   | 200  | °C |
| Tamb             | operating ambient temperature       |                           | -65 | +150 | °C |

#### THERMAL CHARACTERISTICS

| SYMBOL            | PARAMETER                                   | CONDITIONS  | VALUE | UNIT |
|-------------------|---------------------------------------------|-------------|-------|------|
| Rthja             | thermal resistance from junction to ambient | in free air | 350   | K/W  |
| R <sub>thje</sub> | thermal resistance from junction to case    |             | 146   | K/W  |

| SYMBOL          | PARAMETER                                 | CONDITIONS                                                                                      | MIN.     | MAX.     | UNIT |
|-----------------|-------------------------------------------|-------------------------------------------------------------------------------------------------|----------|----------|------|
| IC80            | collector cut-off current                 |                                                                                                 |          |          |      |
|                 | 2N2222                                    | I <sub>E</sub> = 0; V <sub>CB</sub> = 50 V                                                      | -3       | 10       | nA   |
|                 |                                           | IE = 0; VCB = 50 V; Tamb = 150 °C                                                               | -        | 10       | μA   |
| ICBO            | collector cut-off current                 |                                                                                                 |          |          |      |
|                 | 2N2222A                                   | I <sub>E</sub> = 0; V <sub>CB</sub> = 60 V                                                      | -        | 10       | nA   |
|                 |                                           | I <sub>E</sub> = 0; V <sub>CB</sub> = 60 V; T <sub>amb</sub> = 150 °C                           | -        | 10       | μA   |
| EBO             | emitter cut-off current                   | I <sub>C</sub> = 0; V <sub>EB</sub> = 3 V                                                       | -        | 10       | nA   |
| h <sub>FE</sub> | DC current gain                           | I <sub>C</sub> = 0.1 mA; V <sub>CE</sub> = 10 V                                                 | 35       |          |      |
|                 |                                           | Ic = 1 mA; VcE = 10 V                                                                           | 50       | -        |      |
|                 |                                           | I <sub>C</sub> = 10 mA; V <sub>CE</sub> = 10 V                                                  | 75       |          |      |
|                 |                                           | Ic = 150 mA; VcE = 1 V; note 1                                                                  | 50       | -        |      |
|                 |                                           | Ic = 150 mA; VcE = 10 V; note 1                                                                 | 100      | 300      |      |
| hfe             | DC current gain<br>2N2222A                | $I_C$ = 10 mA; $V_{CE}$ = 10 V; $T_{amb}$ = $-55~^\circ C$                                      | 35       | _        |      |
| hfe             | DC current gain<br>2N2222<br>2N2222A      | $I_C$ = 500 mA; $V_{CE}$ = 10 V; note 1                                                         | 30<br>40 | -        |      |
| VCEsat          | collector-emitter saturation voltage      |                                                                                                 |          | <u> </u> | 1    |
|                 | 2N2222                                    | Ic = 150 mA; Ia = 15 mA; note 1                                                                 | 2.1      | 400      | mV   |
|                 |                                           | Ic = 500 mA; Is = 50 mA; note 1                                                                 | _        | 1.6      | V    |
| VCEsat          | collector-emitter saturation voltage      |                                                                                                 |          |          |      |
|                 | 2N2222A                                   | Ic = 150 mA; Ig = 15 mA; note 1                                                                 |          | 300      | mV   |
|                 |                                           | Ic = 500 mA; Is = 50 mA; note 1                                                                 | -        | 1        | V    |
| VBEsat          | base-emitter saturation voltage           | - = 150 mA:  - = 15 mA: note 1                                                                  |          | 12       | V    |
|                 | 214222                                    | le = 500 mA; le = 50 mA; note 1                                                                 |          | 2.6      | V    |
| Variat          | base-emitter saturation voltage           | IC - Soo met, ig - So met, note i                                                               | -        | 2.0      |      |
| * DEsat         | 2N2222A                                   | le = 150 mA: le = 15 mA: note 1                                                                 | 0.6      | 12       | v    |
|                 |                                           | lo = 500 mA; lo = 50 mA; note 1                                                                 | 0.0      | 2        | V    |
| C.              | collector canacitance                     | $l_{r} = i_{r} = 0$ ; Ver = 10 V, f = 1 MHz                                                     | _        | 8        | DE.  |
| C.              | emitter canacitance                       | $I_{e} = I_{e} = 0; V_{ee} = 500 \text{ mV}; f = 1 \text{ MHz}$                                 |          | ľ        | Pr   |
| ~e              | 2N2222A                                   | 1C - 16 - 0, VEB - 000 111, 1 - 1 Mille                                                         | -        | 25       | pF   |
| fT              | transition frequency<br>2N2222<br>2N2222A | I <sub>C</sub> = 20 mA; V <sub>CE</sub> = 20 V; f = 100 MHz                                     | 250      | -        | MHz  |
| F               | noise figure<br>2N2222A                   | I <sub>C</sub> = 200 μA; V <sub>CE</sub> = 5 V; R <sub>S</sub> = 2 kΩ;<br>f = 1 kHz; B = 200 Hz | -        | 4        | dB   |
| 5               |                                           |                                                                                                 |          | 1.22     | 1    |

A

![](_page_19_Figure_1.jpeg)

| Philips Semiconductors    | Product specification |
|---------------------------|-----------------------|
| NPN switching transistors | 2N2222; 2N2222A       |

#### Data sheet status This data sheet contains target or goal specifications for product development. This data sheet contains preliminary data; supplementary data may be publish. This data sheet contains final product specifications. Objective specificati Limiting values

Initially values given are in accordance with the Absolute Maximum Rating System (IEC 134). Stress above one or more of the limiting values may cause permanent damage to the device. These are stress ratings only and operation if the device at three or at an orther conditions above theme given in the Characteristics sections of the specification is not implied. Exposure to limiting values for extended periods may affect device reliability. Application information

rm part of the sp is given, it is advisory and does

#### LIFE SUPPORT APPLICATIONS

D

These products are not designed for use in life support appliances, devices, or systems where maifunction of these products can reasonably be expected to result in personal injury. Philips customers using or selling these products for use in such applications do so at their own risk and agree to fully indemnify Philips for any damages resulting from such improper use or sale.

| Argentina: see South America                                                                                                    | Netherlands: Postbus :                            |
|----------------------------------------------------------------------------------------------------|---------------------------------------------------|
| Australia: 34 Watertoo Road, NORTH RYDE, NSW 2113,<br>Tel. +61 2 9805 4455, Fax. +61 2 9805 4465                                             | New Zealand: 2 Viscer                             |
| Austria: Computerstr. 6, A-1101 WIEN, P.O. Box 213,                                                                                          | Tel. +64 9 849 4160, Fa                           |
| Tel. +43 1 60 101, Fax. +43 1 60 101 1210<br>Referenzi Motel March Provinces Cantes Birl 3 c 1211 Valedaniki Dir B                           | Norway: Box 1. Mangle<br>Tel. +47 22 74 8000. Fe  |
| 220050 MINSK, Tel. +375 172 200 733, Fax. +375 172 200 773                                                                                   | Philippines: Philips Se                           |
| Belgium: see The Netherlands                                                                                                    | 105 Valero St. Salcedo<br>Metro MANILA Tel all'   |
| Jrazil: see South America                                                                                                    | Peland: III Jukiska 10                            |
| Bulgaria: Philips Bulgaria Ltd., Energoproject, 15th floor,<br>11 James Bounchier Blvd., 1407 SOF A.                                         | Tel. +48 22 612 2831, F                           |
| Tel. +359 2 689 211, Fax. +359 2 689 102                                                                                                    | Portugal see open                                 |
| Canada: PHILIPS SEMICONDUCTORS/COMPONENTS,<br>Tel. 1 800 204 7385                                                                            | Burning Dicker Durning                            |
| ChinaHong Kong: 501 Hong Kong Industrial Technology Centre,                                                                                  | Tel. +7 095 755 6918, F                           |
| 72 Tat Chee Avenue, Kowloon Tong, HONG KONG,<br>Tel. +852 2319 7888, Fax. +852 2319 7700                                                     | Singapore: Lorong 1, T<br>Tel. +65 350 2538, Fax. |
| Colombia: see South America                                                                                                    | Slovakia: see Austria                             |
| Zzech Republic: see Austria                                                                                                    | Slovenia: see taly                                |
| Denmark: Prags Boulevard 80, PB 1918, DK-2300 COPENHAGEN S.<br>Tel. +45 32 88 2036, Fax. +45 31 57 0044                                      | South Africa: S.A. PHI<br>2092 JOHANNESBURG       |
| Finland: Sinkalionte 3, FN-02530 ESPOD,<br>Tal: +358.9 615800, Fax: +358.9 61580920                                                          | South America: Roa d                              |
| France: 4 Rue du Port-aux-Vins, 8P317, 92156 SURESNES Cedex,<br>(e) +331 40.99 0161 Fax: +33 1.40.99 6477                                    | 04552-903 53o Paulo.<br>Tel. +55 11 821 2333, F   |
| Germany: Hammerbrookstraße 69, D-20097 HAMBURG,<br>Tel +49 40 23 53 60, Fax, +49 40 23 536 300                                               | Spain: Balmes 22, 080<br>Tel. +34 3 301 6312. Fa  |
| Greece: No. 15, 25th March Street, GR 17778 TAVROGATHENS,<br>Tel. +30 1 4894 339/239, Fax. +30 1 4814 240                                    | Sweden: Kottbygatan 7<br>Tel. +46 8 632 2000, Fa  |
| Hungary: see Austria                                                                                                    | Switzerland: Almendel                             |
| India: Philips INDIA Ltd, Shivsagar Estate, A Block, Dr. Annie Besant Rd<br>Worl, MUMBAI 400 018, Tel. +91 22 4938 541, Fax. +91 22 4938 722 | Talwan: Philips Semico                            |
| Indonesia: see Singapore                                                                                                    | Theirer, Issen ret en                             |
| ireland: Newstead, Clonskeagh, DUBLIN 14,<br>Tel. +353 1 7540 000, Fax. +353 1 7540 200                                                      | 209/2 Sanpavuth-Bangr<br>Tel. +66 2 745 4090. Fa  |
| Israel: RAPAC Electronics. 7 Kehilat Saloniki St. PO Box 18053.<br>TEL AVIV 61180, Tel. +972 3 645 0644, Fax. +972 3 649 1007                | Turkey: Talatpasa Cad<br>Tel. +90 212 279 2770    |
| taly: PHILIPS SEMICONDUCTORS, Piazza IV Novembre 3,<br>20124 MILANO, Tel. +39 2 6752 2531, Fax, +39 2 6752 2557                              | Ukraine: PHILIPS UKR<br>252042 KIEV, Tel. +380    |
| Japan: Philips Bidg 13-37, Kolman 2-chome, Minato-ku, TOKYO 108,<br>Tel. +81 3 3740 5130, Fax. +81 3 3740 5077                               | United Kingdom: Philip<br>MIDDLESEX UB3 58X       |
| Korea: Philips House, 260-199 Itaewon-dong, Yongsan-ku, SEOUL,<br>Tel. +82 2 709 1412, Fax. +82 2 709 1415                                   | United States: 611 Ear<br>Tel. +1 800 234 7381    |
| Malaysia: No. 76 Jalan Universiti, 46200 PETALING JAYA, SELANGOR,<br>Tal. +60.3 750 5214, Fax. +60.3 757 4880                                | Unuguay: see South An                             |
| Mexico: 5900 Gateway East, Suite 200, EL PASO, TEXAS 79905,<br>Tel. +9-5 800 234 7381                                                        | Vietnam: see Singapor<br>Yugoslavia: PHILIPS,     |
| Middle Fast see halv                                                                                                    | Tel. +381 11 625 344, F                           |

90050, 5600 PB EINDHOVEN, Blag, VB, fax, +31 40 27 88399 ter Place, C.P.O. Box 1041, AUCKLAND, kx, +64 949 7811 trud 6612, CSLO, kx, 467 22 74 8341 M. No. 22 FA 0.41 Miconductors Philippines Inc., Village, P. O. Box 2108 MOC, MAKATI, 3 2 816 6390, Fax. +03 2 817 3474 Pt 04-132 WARSZAWA, Fax. +48 22 612 2327 n UL Usatcheva 35A, 119048 MOSC Fax: +7 095 755 6919 Toa Payoh, SINGAPORE 1231, : +65 251 6500 LIPS Pty Ltd., 195-215 Main Road Ma k, P.O. Box 7438 Johannesburg 2008, ax, +27 11 478 5494 
 Tay. +27 14 473 5464

 Foreizo ZD, Bhoro Kaller S1,

 SAD PALACI. - 377, Foral.

 SAD PALACI. - 377, Foral.

 SAD PALACI. - 377, Foral.

 SAD PALACI. - 377, Foral.

 SAD PALACI. - 377, Foral.

 SAD PALACI. - 377, Foral.

 SAD PALACI. - 377, Foral.

 SAD PALACI. - 377, Foral.

 SAD PALACI. - 377, Foral.

 SAD PALACI. - 377, Foral.

 SAD PALACI. - 377, Foral.

 SAD PALACI. - 377, Foral.

 SAD PALACI. - 377, Foral.

 SAD PALACI. - 377, Foral.

 SAD PALACI. - 377, Foral.

 SAD PALACI. - 370, Foral.

 SAD PALACI. - 377, Foral.

 SAD PALACI. - 370, Foral.

 SAD PALACI. - 370, Foral.

 SAD PALACI. - 370, Foral.

 SAD PALACI. - 370, Foral.

 SAD PALACI. - 370, Foral.

 SAD PALACI. - 370, Foral.

 SAD PALACI. - 370, Foral.

 SAD PALACI. - 370, Foral.

 SAD PALACI. - 370, Foral.

 SAD PALACI. - 370, Foral.

 SAD PALACI. - 370, Foral.

 SAD PALACI. - 370, Foral.

 SAD PALACI. - 370, Foral.

 SAD PALACI. - 370, Foral.
 CTRONICS (THAILAND) Ltd., a Road Prakanong, BANGKCK 10260 , +65.2 308 0755 x. 465 2 398 0793 No. 5, 80640 GÜLTEPEASTANBUL Fax. 480 212 282 6707 ANC. 4940 212 282 6707 ANNE. 4 Patrice Lummmba str., Building B, Floor 7 Had 284 276 7. Fin. +308 64 200 6461 95 Semiconductors Ltd., 276 Bath Road, Hayes, Tol. +44 161 730 5000, Fin. +44 181 754 Ba21 L Angues Avenue, SUNNYVALE, CA 84086-3408 # Trg N. Pasica 5/v, 11000 BEOGRAD, Fax +381 11 635 777

VEN, Bidg. VB,

For all other countries apply to: Philips Semiconductors, Marketing & Sales Communications, Building 8E-p. P.O. Box 218, 5600 MD EINDHOVEN, The Netherlands, Fax, +31.40 27 24825 atics N.V. 1997 SCA5 vation presented in this document does not form part of any quotation or contract, is believed to be accurate and reliable and may be changed too. No labelieve with excepted by the public for any consequence of its use. Publication thereof does not convey nor imply any license int. If with instructural or intellectual property signs.

Let's make things better.

Philips Semiconductors

9 PHILIPS A